# **Ø**VITec

## Digital attest av verifikationer

Lathund Ekonomi

Reviderad: 2024-09-24

Vitec Fastighet vitec-fastighet.com infofastighet@vitecsoftware.com växel: 090 15 49 00

## Innehållsförteckning

| Digital attest av verifikationer1                    |
|------------------------------------------------------|
| Lathund Ekonomi1                                     |
| Digital attest av verifikationer                     |
| Attest                                               |
| Obehandlade verifikationer för attest                |
| Attestera6                                           |
| Under utredning6                                     |
| Attesterade verifikationer i rapporter7              |
| Notering i rapporter om verifikat som kräver attest7 |
| Balans- och resultaträkning7                         |
| Huvudboken7                                          |
| Verifikationslistan7                                 |
| Verifikation9                                        |
| Attestregler10                                       |
| Villkor Inläst via11                                 |
| Villkor Bolag11                                      |
| Villkor koddelar12                                   |
| Villkor omslutning (Belopp)12                        |
| Notera!12                                            |
| Villkor konto                                        |
| Villkor verifikationsserie                           |
| Attesteras av13                                      |
| Bra att veta - förutsättningar14                     |

## Digital attest av verifikationer

### Attest

l attestkortet på dashboard ser du hur många verifikationer som ligger för attest på din roll

| Attest | t                       | \$ |
|--------|-------------------------|----|
| Obeha  | ndlade                  |    |
| 14     | Verifikationer          | Ø  |
| 3      | Leverantörsbetalningar  | Ø  |
| 9      | Leverantörer            | Ø  |
| 1      | Bokslutsspecifikationer | ☑  |

Här ser du också om det ligger verifikationer för utredning på din roll eller om du har gjort verifikationer som väntar på attest av annan användare.

| Attes                                                                             |                                                                                                    | ۵ |
|-----------------------------------------------------------------------------------|----------------------------------------------------------------------------------------------------|---|
| Obeha                                                                             | ndlade                                                                                                    |   |
| 14                                                                                | Verifikationer                                                                                                    | ß |
| 3                                                                                 | Leverantörsbetalningar                                                                                                    | ß |
| 9                                                                                 | Leverantörer                                                                                                    | ß |
| 1                                                                                 | Bokslutsspecifikationer                                                                                                    | ß |
| Under                                                                             | utredning                                                                                                    |   |
| 0                                                                                 | Verifikationer                                                                                                    | Z |
| -                                                                                 |                                                                                                    |   |
| 1                                                                                 | Leverantörsbetalningar                                                                                                    | Ľ |
| 1<br>Väntar                                                                       | Leverantörsbetalningar<br>på attest av annan användare                                                                                        | Ľ |
| T<br>Väntar                                                                       | Leverantörsbetalningar<br>på attest av annan användare<br>Verifikationer                                                                      | ß |
| <ul> <li>Väntar</li> <li>3</li> <li>0</li> </ul>                                  | Leverantörsbetalningar<br>på attest av annan användare<br>Verifikationer<br>Leverantörsbetalningar                                            |   |
| Väntar<br>3<br>0                                                                  | Leverantörsbetalningar<br>på attest av annan användare<br>Verifikationer<br>Leverantörsbetalningar<br>Leverantörer                            |   |
| <ul> <li>Väntar</li> <li>3</li> <li>0</li> <li>0</li> <li>0</li> <li>0</li> </ul> | Leverantörsbetalningar<br>på attest av annan användare<br>Verifikationer<br>Leverantörsbetalningar<br>Leverantörer<br>Bokslutsspecifikationer |   |

Under utredning är sådan verifikation som ligger för attest men som någon aktivt satt till 'utredning'

#### Obehandlade verifikationer för attest

Klicka på raden för verifikation för att se en översikt över vilka verifikationer det gäller Du ser ett sammandrag av de verifikationer som ska attesteras

| <b>Q</b> Sök verifikat   | Visa detaljer<br>En detalj i taget | •                             |            |                    | Ulred Attestera      |
|--------------------------|------------------------------------|-------------------------------|------------|--------------------|----------------------|
| Bolag                    |                                    | Registrerad/ändrad av         | Debet      | Kredit Ver.nr      |                      |
| 1 - Vitec Bostäder AB    |                                    | SIE - 2019-01-23 13:41:32     | 210 000,00 | -210 000,00 201901 | -B-7 () ~            |
| 1 - Vitec Bostäder AB    |                                    | MARIE - 2019-11-20 11:11:59   | 125 000,00 | -125 000,00 201901 | -B-32 (i) ~          |
| 1 - Vitec Bostäder AB    |                                    | MARIE - 2019-11-20 11:13:36   | 120 000,00 | -120 000,00 201901 | -8-34 🔋 Dokument 2 🕥 |
| 2 - Vitec Fastigheter AB |                                    | DEMOSYS - 2020-06-25 14:38:53 | 165 320,00 | -165 320,00 202001 | -8-1 🛈 🗸             |
| 2 - Vitec Fastigheter AB |                                    | SIE - 2021-01-14 11:55:44     | 165 320,00 | -165 320,00 202101 | -8-1 Ú ~             |
| 2 - Vitec Fastigheter AB |                                    | SIE - 2022-01-13 14:24:53     | 165 320,00 | -165 320,00 202201 | -8-1 () -            |
| 2 - Vitec Fastigheter AB |                                    | MARIE3 - 2023-09-29 16:10:25  | 250 000,00 | -250 000,00 202201 | -8-5 🛈 ~             |
| 2 - Vitec Fastigheter AB |                                    | SIE - 2023-01-04 14:34:42     | 165 320,00 | -165 320,00 202301 | -8-1 () ~            |
| 2 - Vitec Fastigheter AB |                                    | MARIE - 2023-09-29 16:57:34   | 150 000,00 | -150 000,00 202301 | -8-7 () ~            |
| 3 - Vitec H-bostad AB    |                                    | DEMOSYS - 2020-06-25 14:38:11 | 110 000,00 | -110 000,00 202001 | -B-1 (i) ~           |
| 3 - Vitec H-bostad AB    |                                    | SIE - 2021-01-14 11:56:17     | 110 000,00 | -110 000,00 202101 | -8-1 🛈 🗸             |
| 3 - Vitec H-bostad AB    |                                    | SIE - 2022-01-13 14:25:32     | 110 000,00 | -110 000,00 202201 | -8-1 () ~            |
| 3 - Vitec H-bostad AB    |                                    | SIE - 2023-01-04 14:35:20     | 110 000,00 | -110 000,00 202301 | -8-1 () ~            |

Om du vill veta mer kan du expandera verifikationen och få se alla rader

|       | <b>Q</b> Sök verifikat | Visa detaljer<br>En detalj i taget | *                           |         |        |              |            |                         |         | Utred | Attestera |
|-------|------------------------|------------------------------------|-----------------------------|---------|--------|--------------|------------|-------------------------|---------|-------|-----------|
|       | Bolag                  |                                    | Registrerad/ändrad av       |         |        | Debet        |            | Kredit Ver.nr           |         |       |           |
|       | 1 - Vitec Bostäder AB  |                                    | SIE - 2019-01-23 13:41:32   |         |        | 210 000,00   |            | -210 000,00 201901-B-7  |         |       | Û -       |
|       | 1 - Vitec Bostäder AB  |                                    | MARIE - 2019-11-20 11:11:59 |         |        | 125 000,00   |            | -125 000,00 201901-B-32 |         |       | 0 🔿       |
| Konto | Belopp                 | Ver. datum                         | Text                        | Projekt | Objekt | Förv. område | Verksamhet | Aktivitet               | Motpart | TFId  | -         |
| 7620  | 125 000,00             | 2019-10-30                         | Diverse omkostnader         |         |        |              |            |                         |         |       |           |
| 1790  | -125 000,00            | 2019-10-30                         | Diverse omkostnader         |         |        |              |            |                         |         |       |           |

Du kan välja om du vill se en detalj i taget eller om du ska kunna ha flera verifikat expanderade samtidigt. I första fallet stängs automatiskt den du har expanderat när du väljer att expandera en ny.

|       | Q Sök verifikat          | $\supset$                     |                 |              |            |                         |         | Utred        | Attestera |
|-------|--------------------------|-------------------------------|-----------------|--------------|------------|-------------------------|---------|--------------|-----------|
|       | Bolag                    | Registrerad/ändrad av         |                 | Debet        |            | Kredit Ver.nr           |         |              |           |
|       | 1 - Vitec Bostäder AB    | SIE - 2019-01-23 13:41:32     |                 | 210 000,00   |            | -210 000,00 201901-B-7  |         |              | í v       |
|       | 1 - Vitec Bostäder AB    | MARIE - 2019-11-20 11:11:59   |                 | 125 000,00   |            | -125 000,00 201901-B-32 |         |              | ۰ آ       |
| Konto | Belopp Ver. datum        | Text Projekt                  | Objekt          | Förv. område | Verksamhet | Aktivitet               | Motpart | TFId         |           |
| 7620  | 125 000,00 2019-10-30    | Diverse omkostnader           |                 |              |            |                         |         |              |           |
| 1790  | -125 000,00 2019-10-30   | Diverse omkostnader           |                 |              |            |                         |         |              |           |
|       |                          |                               |                 |              |            |                         |         |              |           |
|       | 1 - Vitec Bostäder AB    | MARIE - 2019-11-20 11:13:36   |                 | 120 000,00   |            | -120 000,00 201901+B-34 |         | 🔋 Dokument 🕗 | Û v       |
|       | 2 - Vitec Fastigheter AB | DEMOSYS - 2020-06-25 14:39:53 |                 | 165 320,00   |            | -165 320,00 202001-B-1  |         |              | Ú v       |
|       | 2 - Vitec Fastigheter AB | SIE - 2021-01-14 11:55:44     |                 | 165 320,00   |            | -165 320,00 202101+B-1  |         |              | () ^      |
| Konto | Belopp Vi                | ar, datum                     | Text            | Projekt      |            | Kostnadsställe          | Motpart |              |           |
| 5131  | 165 320,00 20            | 021-07-01                     | Extra värmeljus |              |            |                         |         |              |           |
| 1921  | -165 320,00 20           | 021-07-01                     | Extra värmeljus |              |            |                         |         |              |           |
|       |                          |                               |                 |              |            |                         |         |              |           |

Du kan visa de dokument som är kopplade. Klicka på Öppna för att öppna själva dokumentet. Du kan inte radera dem eller lägga till nya. Det får du göra via verifikationsregistreringen.

|   | Q Sök verifikat          | <sup>detaljer</sup><br>a detaljer öppna 👻 |                                             |                                |             |                        |              |     |
|---|--------------------------|-------------------------------------------|---------------------------------------------|--------------------------------|-------------|------------------------|--------------|-----|
|   |                          |                                           |                                             |                                |             |                        |              |     |
|   | 1 - Vitec Bostäder AB    | SIE - 2019-01-23 13:41:32                 |                                             |                                |             | -210 000,00 201901-8-7 |              |     |
|   | 1 - Vitec Bostäder AB    | MARIE - 2019-11-20 11:11:59               | Dokument                                    |                                |             | 25 000,00 201901-B-32  |              |     |
|   |                          |                                           | Namn                                        | Datum Kommentar                | Öppna       | Akthitet               |              |     |
|   |                          |                                           | 18201001428824 Pallocardina benfananan uku  |                                | C7.         |                        |              |     |
|   |                          |                                           | I#201001#6#34_Dertaganista konterensen.xisk | 2019-11-20 Cagg tai kommencar  |             |                        |              |     |
|   |                          |                                           | 1#201901#B#34_Konferensprogram.pdf          | 2019-11-20 Lägg till kommentar | $\square$   |                        |              |     |
|   |                          |                                           |                                             |                                |             |                        |              |     |
|   | 1 - Vites Destinier AB   |                                           |                                             |                                | -           |                        | R Columnat   |     |
|   |                          |                                           |                                             |                                |             | 15 320.00 202001-R-1   | U Destantant |     |
|   |                          |                                           |                                             |                                |             | 15 320.00 202101-8-1   |              |     |
|   |                          |                                           |                                             |                                |             | 10 010,00 10110101     |              |     |
|   |                          |                                           |                                             |                                |             | ktsställe              |              |     |
|   |                          |                                           |                                             |                                |             |                        |              |     |
|   |                          |                                           |                                             |                                |             |                        |              |     |
|   |                          |                                           |                                             |                                |             |                        |              |     |
|   |                          |                                           |                                             |                                |             |                        |              |     |
|   | 2 - Vitec Fastigheter A8 | SIE - 2022-01-13 14:24:53                 |                                             |                                |             | 35 320.00 202201-8-1   |              |     |
|   | 2 - Vitec Fastigheter AB |                                           |                                             |                                |             | 50 000,00 202201-B-5   |              | 0 - |
|   | 2 - Vitec Fastigheter AB | SIE - 2023-01-04 14:34:42                 |                                             | Hämt                           | a zip Stäng | 35 320,00 202301-B-1   |              |     |
| - | 2 - Viter Eastisheler AB |                                           |                                             | 150.000.00                     |             | -150 000 00 202301-B-7 |              |     |

Om du undrar varför verifikatet hamnat för attest kan du klicka på 🛈 för att få veta mer

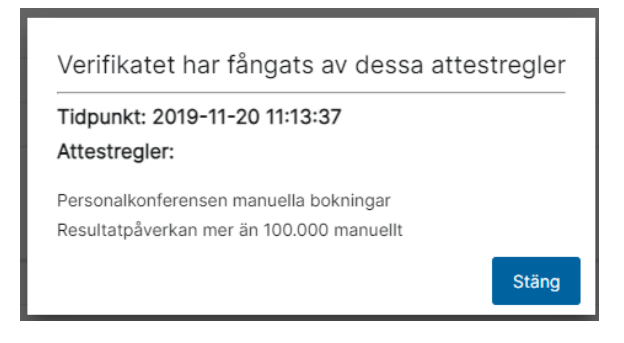

#### Om det står så här:

| Tidpunkt: 2019-10-0      | 3 09:40:00                                                                                                    |
|--------------------------|----------------------------------------------------------------------------------------------------|
| Attestregler:            |                                                                                                    |
| Den regel som gjorde att | detta verifikat omfattas av attest är raderad. Gör en ändring på verifikatet för att ny validering mot gällande attestregler ska |
|                          | ST                                                                                                    |

Så får du gå in och spara om verifikatet för att ny validering ska ske.

#### Filtermöjlighet i attest av verifikationer

Du kan söka efter verifikationer. Du söker på allt som visas i bilden samt det som finns i de enskilda verifikationsraderna.

| Q Sök verifikat          | ×                             |            |                         | Utred    | Attestera  |
|--------------------------|-------------------------------|------------|-------------------------|----------|------------|
| Bolag                    | Registrerad/ändrad av         | Debet      | Kredit Ver.nr           |          |            |
| 1 - Vitec Bostäder AB    | Sill - 2019-01-23 13:41:32    | 210 000,00 | -210 000,00 201901-8-7  |          | <u>ن</u> ت |
| 1 - Vitec Bostäder AB    | MARIE - 2019-11-20 11:11:59   | 125 000,00 | -125 000,00 201901-B-32 |          | ÷ ÷        |
| 1 - Vitec Bostäder AB    | MARIE - 2019-11-20 11:13:36   | 120 000,00 | -120 000,00 201901-B-34 | Dokument | • • •      |
| 2 - Vitec Fastigheter AB | DEMOSYS - 2020-06-25 14:39:53 | 165 320,00 | -165 320,00 202001-8-1  |          | <u>ن</u> ب |
| 2 - Vitec Fastigheter AB | SIE - 2021-01-14 11:55:44     | 165 320,00 | -165 320,00 202101-B-1  |          | ۰ آ        |
| 2 - Vitec Fastigheter AB | SIE - 2022-01-13 14:24:53     | 165 320,00 | -165 320,00 202201-B-1  |          | <u>ن</u> ب |
| 2 - Vitec Fastigheter AB | MARIE3 - 2023-09-29 18:10:25  | 250 000,00 | -250 000,00 202201-B-5  |          | · ·        |
| 2 - Vitec Fastigheter AB | SIE - 2023-01-04 14:34:42     | 165 320,00 | -165 320,00 202301-8-1  |          | Ū ~        |
| 2 - Vitec Fastigheter AB | MARIE - 2023-09-29 16:57:34   | 150 000,00 | -150 000,00 202301-8-7  |          | ۰ آ        |
| 3 - Vitec H-bostad AB    | DEMOSYS - 2020-06-25 14:38:11 | 110 000,00 | -110 000,00 202001-B-1  |          | <u>ن</u> ت |
| 3 - Vitec H-bostad AB    | SiE - 2021-01-14 11:56:17     | 110 000,00 | -110 000,00 202101-B-1  |          | Ū ~        |
| 3 - Vitec H-bostad AB    | Sile - 2022-01-13 14:25:32    | 110 000,00 | -110 000,00 202201-8-1  |          |            |
| 3 - Vitec H-bostad AB    | SIE - 2023-01-04 14:35:20     | 110 000,00 | -110 000,00 202301-B-1  |          |            |

- Sökningen är inte känslig för gemener eller versaler.
- Matchning på belopp görs så länge sökurvalet kan tolkas numeriskt.
- Sökning görs även på underliggande verifikationsrader.
- Hela verifikatet visas inklusive alla verifikationsrader när sökningen ger träff på någon av de underliggande raderna. Det räcker alltså med att sökningen ger en träff på ett fält på en av raderna för att verifikatet ska visas.
- Matchning på konto görs som exakt träff på hela kontonumret.
- Matchning på verifikationsdatum görs som exakt träff på hela datumet i formatet 'YYYY-MM-DD'.
- Fältet 'Ändrad av' på verifikationsrader visas inte i listan, men är med som villkor i sökningen och kan därmed ge träff.

#### Attestera

Markera den eller de verifikationer du vill attestera och välj därefter ATTESTERA

| 3            | <b>Q</b> Sök verifikat   | Visa detaijer<br>En detaij i taget |            |                       | Utred Attestera                       |
|--------------|--------------------------|------------------------------------|------------|-----------------------|---------------------------------------|
|              | Bolag                    | Registrerad/ändrad av              | Debet      | Kredit Ver.nr         |                                       |
|              | 1 - Vitec Bostäder AB    | SIE - 2019-01-23 13:41:32          | 210 000,00 | -210 000,00 201901-B- | · · ·                                 |
| $\checkmark$ | 1 - Vitec Bostäder AB    | MARIE - 2019-11-20 11:11:59        | 125 000,00 | -125 000,00 201901-B- | 12 ① ~                                |
| $\checkmark$ | 1 - Vitec Bostäder AB    | MARIE - 2019-11-20 11:13:36        | 120 000,00 | -120 000,00 201901-B- | 14 🕕 Dokument 2 🕦 -                   |
|              | 2 - Vitec Fastigheter AB | DEMOSYS - 2020-06-25 14:39:53      | 165 320,00 | -165 320,00 202001-B- | · · ·                                 |
|              | 2 - Vitec Fastigheter AB | SIE - 2021-01-14 11:55:44          | 165 320,00 | -165 320,00 202101-B- | Ū ~                                   |
|              | 2 - Vitec Fastigheter AB | SIE - 2022-01-13 14:24:53          | 165 320,00 | -165 320,00 202201-B- | (i) ~                                 |
|              | 2 - Vitec Fastigheter AB | MARIE3 - 2023-09-29 16:10:25       | 250 000,00 | -250 000,00 202201-8- | 5 () ~                                |
|              | 2 - Vitec Fastigheter AB | SIE - 2023-01-04 14:34:42          | 165 320,00 | -165 320,00 202301-B- | Ū                                     |
|              | 2 - Vitec Fastigheter AB | MARIE - 2023-09-29 16:57:34        | 150 000,00 | -150 000,00 202301-B- | · · · · ·                             |
|              | 3 - Vitec H-bostad AB    | DEMOSYS - 2020-06-25 14:38:11      | 110 000,00 | -110 000,00 202001-B- | · · · · · · · · · · · · · · · · · · · |
|              | 3 - Vitec H-bostad AB    | SIE - 2021-01-14 11:56:17          | 110 000,00 | -110 000,00 202101-B- | Ū ~                                   |
|              | 3 - Vitec H-bostad AB    | SIE - 2022-01-13 14:25:32          | 110 000,00 | -110 000,00 202201-B- | Ū ~                                   |
|              | 3 - Vitec H-bostad AB    | SIE - 2023-01-04 14:35:20          | 110 000,00 | -110 000,00 202301-B- | () ·                                  |

En toast kommer som visar hur många verifikat som attesterades

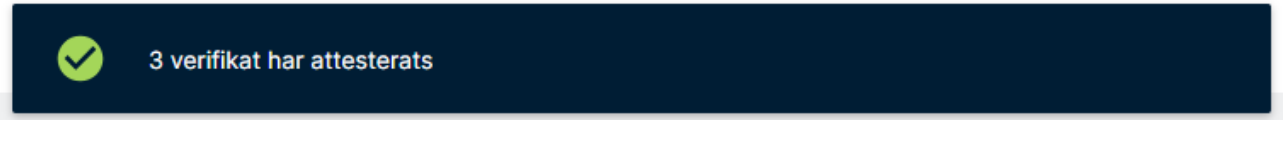

Om du inte vill attestera verifikatet direkt utan vill kolla upp något först så kan du lägga det på utredning

| 1        | Q Sök verifikat          | Visa detaljer<br>En detalj i taget 👻 |            |             | Utred Atte                   | estera |
|----------|--------------------------|--------------------------------------|------------|-------------|------------------------------|--------|
|          | Bolag                    | Registrerad/ändrad av                | Debet      | Kredit      | Ver.nr                       |        |
|          | 1 - Vitec Bostäder AB    | MARIE - 2019-11-20 11:13:36          | 120 000,00 | -120 000,00 | 201901-B-34 🔋 🕅 Dokument 🥝 🤅 | D -    |
|          | 2 - Vitec Fastigheter AB | SIE - 2021-01-14 11:55:44            | 165 320,00 | -165 320,00 | 202101-8-1                   | D -    |
| <b>~</b> | 2 - Vitec Fastigheter AB | SIE - 2022-01-13 14:24:53            | 165 320,00 | -165 320,00 | 202201-B-1                   | Ð -    |
|          | 2 - Vitec Fastigheter AB | MARIE3 - 2023-09-29 16:10:25         | 250 000,00 | -250 000,00 | 202201-B-5                   | Ð-     |

#### Då får du möjlighet att ange en kommentar

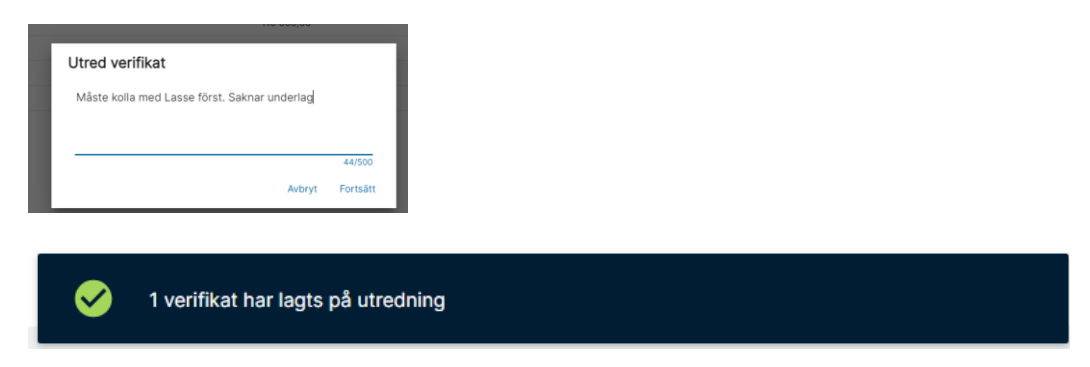

Du hittar sedan verifikatet på dashboard 'under utredning'

#### Under utredning

Här ser du de verifikat som ligger för utredning på din roll. Du kan läsa de kommentarer som skrivits. När utredningen är klar och du vill attestera verifikatet markerar du det och väljer 'Attestera'.

| Q Sök verifikat        | isa deraljer<br>in detalj i taget 👻 |            |                        | Attestera |
|------------------------|-------------------------------------|------------|------------------------|-----------|
| Bolag                  | Registrerad/ändrad av               | Debet      | Kredit Ver.nr          |           |
| - Vitec Bostäder AB    | MARIE - 2019-11-20 11:14:15         | 56 000,00  | -56 000,00 201901-B-33 | () · ·    |
| - Vitec Fastigheter AB | SIE - 2022-01-13 14:24:53           | 165 320,00 | -165 320,00 202201-B-1 |           |
|                        |                                     |            |                        |           |

## Attesterade verifikationer i rapporter

### Notering i rapporter om verifikat som kräver attest

Verifikationer som kräver attest, men som ännu inte är attesterade eller är för utredning kommer ut på rapporter på samma sätt som verifikationer som inte kräver attest.

#### Balans- och resultaträkning

I balans- och resultaträkningen finns ett noteringsavsnitt efter varje bolag. Denna notering visas både på skärmen och till PDF, men inte då du hämtar rapporten som Excel. Här framgår tex om rapporten innehåller verifikat som inte är stängda (dvs som just nu har status 'öppen') men också om rapporten innehåller verifikationer som ligger för attest.

#### Noteringar

Innehåller verifikationer som ligger för attest

#### Huvudboken

l huvudboken finns möjlighet att välja 'Attest' som en kolumn. Du får då se attest-status på verifikationerna. Om kolumnen är blank betyder det att verifikationen inte är föremål för attest.

| Rapport |                                               | Bolag                               | Bulag Kuddelsurval      |  | Lippdatara rannort | Viea rapportunial | Minute com Excel | Minute com DELE | Radböid | Rapport skapad |                   |                   |                 |               |             |                      |       |
|---------|-----------------------------------------------|-------------------------------------|-------------------------|--|--------------------|-------------------|------------------|-----------------|---------|----------------|-------------------|-------------------|-----------------|---------------|-------------|----------------------|-------|
| Huvudb  | iok 🗸                                         | Alla fastighetsbc 👻                 | Ingen begränsni 👻       |  |                    |                   |                  |                 |         |                | oppoatera rapport | visa rapportorvar | Hamta som Excel | namta som PDP | Madrioja    | 29 november 2023 kl. | 11:32 |
| Rutin   | Rudin Vernir Datum Verlikationstext Belopp Ac |                                     |                         |  |                    |                   |                  |                 |         |                | Ackumulera Attest | )                 |                 |               |             |                      |       |
|         | Bespp: -20.000,00 0,00 -20.000,00             |                                     |                         |  |                    |                   |                  |                 |         |                |                   |                   |                 |               |             |                      |       |
| 2440 l  | Leverantörsskuld                              | ler                                 |                         |  |                    |                   |                  |                 |         |                |                   |                   |                 |               |             |                      |       |
| 1       | 23                                            | 2023-11-0: AB Fortum Värme          |                         |  |                    |                   |                  |                 |         |                |                   |                   |                 |               | -100 000,00 | -21 401 819,00       |       |
| 1       | 24                                            | 2023-11-01 AB Fortum Värme          |                         |  |                    |                   |                  |                 |         |                |                   | 20 000,00         | -21 381 819,00  |               |             |                      |       |
| в       | 1                                             | 2023-11-2/ Manuell bet. levfakt 20  | 0000123 Vitec Fastigher |  |                    |                   |                  |                 |         |                |                   |                   |                 |               | 3 000,00    | -21 378 819,00       |       |
| в       | 5                                             | 2023-11-24 Man bet byggarna         |                         |  |                    |                   |                  |                 |         |                |                   |                   |                 |               | 10 000,00   | -21 368 819,00       |       |
| IB      | Z                                             | 2023-11-24 Levbet                   |                         |  |                    |                   |                  |                 |         |                |                   |                   |                 |               | 110 000,00  | -21 258 819,00       |       |
| IB      | 8                                             | 2023-11-2« Levibet, del saknar täck | kning                   |  |                    |                   |                  |                 |         |                |                   |                   |                 |               | 40 000,00   | -21 218 819,00       |       |

#### Verifikationslistan

I verifikationslistan kan du välja att göra urval på atteststatus. Det är ett villkor i rapportdefinitionen som bestämmer det.

| enou                        | menan  | 2023-11-01 🛱 <sub>och</sub> 2023-11-30 🖻 <sup>Obligatoris</sup>                                                                   |
|-----------------------------|--------|----------------------------------------------------------------------------------------------------|
| Ver. nummer                 | mellan | Ange Ver. nummer och Ange Ver. nummer                                                                                             |
| Attest                      | i är ( | Ange Attest                                                                                                    |
| Endast verifikat från rutin | (j) är | - Alla                                                                                                    |
| Verifikationsstatus         | i är   | Endast verifikationer för attest<br>Ange Verifikation<br>Endast verifikationer för utredning<br>Endast attesterade verifikationer |
| Tillfälligt koddelsurval    |        |                                                                                                    |

Du kan också välja en kolumn för att se attest-status

| Rapport<br>Verifikati | onslista 👻 🖍        | Bola<br>Alla | g<br>a fastighetsbc 👻 🖍 | Koddelsurval<br>Ingen begränsni 👻 🖍 |             |                     | _          |
|-----------------------|---------------------|--------------|-------------------------|-------------------------------------|-------------|---------------------|------------|
| Vernr                 | Datum 🖡             | (onto        | Verifikationstext       |                                     | Belopp      | Verifikationsstatus | Attest     |
| 2 Vitec               | Fastigheter AB      |              |                         |                                     |             |                     | -          |
| Period 20             | 021-01-01 - 2023-12 | -31          |                         |                                     |             |                     |            |
| 202101                | B-1                 |              |                         |                                     |             |                     |            |
| 1                     | 2021-07-0           | 5131         | Extra värmeljus         |                                     | 165 320,00  | Stängd (3)          | För Attest |
| 1                     | 2021-07-0           | 1921         | Extra värmeljus         |                                     | -165 320,00 | Stängd (3)          | För Attest |
|                       |                     |              |                         |                                     |             |                     |            |

Och du ser information i anslutning till varje verifikation:

| Vernr        | Datum              | Konto | Verifikationstext                | Belopp      | Verifikationsstatus |
|--------------|--------------------|-------|----------------------------------|-------------|---------------------|
| 2 Vitec Fa   | stigheter AB       |       |                                  |             |                     |
| Period 202   | 1-01-01 - 2024-12- | -31   |                                  |             |                     |
| 202401 B-    | -7                 |       |                                  |             |                     |
| Attesterad a | av: Marie Demo2 2  |       |                                  |             |                     |
| 7            | 2024-09-29         | 7630  | Snacks och nattmacka konferensen | 150 000,00  | Öppen (1)           |
| 7            | 2024-09-29         | 1910  | Snacks och nattmacka konferensen | -150 000,00 | Öppen (1)           |
| Notering     | ar                 |       |                                  |             |                     |

Innehåller verifikat som inte är stängda. Verifikationer stängs t.ex. vid periodbokslut.

### Verifikation

#### På verifikationen ser du attest-status

| E :                                                                                                    | P 0 : |
|----------------------------------------------------------------------------------------------------|-------|
| long<br>3 - Vitec H-bostad AB + Boltföring + 2023-07-01 1 Die nomer                                                                       | I     |
| Altest: Konsuma<br>Deber: 110 000,00 Kinds: -110 000,00 Saldo: 0,00 För attest 📌 Motionismo Ingen + OB Visa historik 1: Vänd verifikation | 0     |
| Eq. Aut Rod Korto Bolipp Antal Vo.datum Text Projekt Kostradustike Medpar                                                                 |       |
| 1         010         75 005,00         Anni 2023-07-01         Indig or Prent         09                                                 | ~     |
| 2         4211         29 000,00         Antir         2023-07-01         Indep or Presit         09                                      | ~     |
| 3         1910         -110 000,00         Annu         1022- 47-41         Initiage or Pointst                                           | ~     |

Om den är attesterad ser du vem eller vilka användare som har attesterat den

| ≡ 😫 ← Verifikationsregistre                   | ering 📩                                                         |                            |                                  |                                        |                                 | 📮 🕒 Demo-Lisa 🗄      |
|-----------------------------------------------|-----------------------------------------------------------------|----------------------------|----------------------------------|----------------------------------------|---------------------------------|----------------------|
| Bolag<br>2 - Vitec Fastigheter AB • B - Bokfö | Sring • Vec. datum Vec.<br>2022-07-01 1                         | Oppna verifikat            | 🗎 Ändra ver. datum 🛛 🕖 Dokument  | n Kopiera till urklipp 🕴 Hämta som PDF |                                 |                      |
| Debet: 165 320,00 Kredit: -165 320,00 5       | Attest: Kontosum<br>Saldo: 0,00 Attesterad 4th Motkontera Ingen | ™ 🖉 🖉 Visa historik        | 1 <sub>4</sub> Vánd verifikation |                                        | 8                               | Spara utkast         |
| Exp. Aut Rad                                  | Kanto                                                           | Belopp Antal Ver. datur    | n Text                           | Projekt                                |                                 | Öppna utkast         |
| â 1                                           | 5131                                                            | 165 320,00 Antal 2022-07-  | 01 Extra värmeljus               |                                        |                                 | Radera utkast        |
| 2                                             | 1921                                                            | -165 320,00 Antal 2022-07- | 01 Extra vārmeljus               |                                        |                                 | Lås upp ver.         |
|                                               |                                                                 |                            |                                  |                                        | B                               | Redigera ver. texter |
|                                               |                                                                 |                            |                                  |                                        | Marle Demo2 2023-11-29 11:42:48 | sterad av >          |
|                                               |                                                                 |                            |                                  |                                        | Auto                            | smatkontering >      |
|                                               |                                                                 |                            |                                  |                                        |                                 |                      |

När du väljer 'Hämta som PDF' så visas även på verifikationsunderlaget vem som har attesterat.

| Ek                       | Verif                            | ikation                               |                 |                   |         |                |         |                           |                             | 5             | Sid: 1 (1)<br>ikapad: 2023-11-29 11:51         |
|--------------------------|----------------------------------|---------------------------------------|-----------------|-------------------|---------|----------------|---------|---------------------------|-----------------------------|---------------|------------------------------------------------|
| Rad                      | Konto                            | Belopp                                | Antal Datum     | Verifikationstext | Projekt | Kostnadsställe | Motpart |                           |                             |               | Verifikation                                   |
| 2 V<br>Verifil<br>2022-1 | itec Fas                         | <b>tigheter</b> A<br>ändrad av<br>SIE | AB              |                   |         |                |         |                           |                             |               | 202201 B-1<br>Verifikationsdatum<br>2022-07-01 |
| 1                        | 5131                             | 165 320,00                            | 0,00 2022-07-01 | Extra värmeljus   | •       | •              | •       |                           |                             |               |                                                |
| 2                        | 1921                             | -165 320,00                           | 0,00 2022-07-01 | Extra värmeljus   | •       | •              | •       |                           |                             |               |                                                |
| Verifil<br>Marie         | tation attestera<br>Demo2 2023-1 | ad av<br>1-29 11:42:48                |                 |                   |         |                |         | Summa Debet<br>165 320,00 | Summa Kredit<br>-165 320,00 | Saldo<br>0,00 |                                                |

Om du har automatiskt skapande av verifikationsunderlaget när verifikationen sparas så kommer informationen inte visas på denna PDF. Detta eftersom ingen har attesterat verifikatet vid detta tillfälle. PDF:en byts inte ut vid attest.

## Attestregler

Under kugghjulet på attestkortet hittar du inställningarna för attesten.

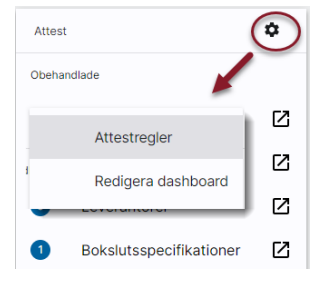

Först talar du om ifall du vill använda attest över huvud taget. Inställningen gäller hela installationen

| ≡ 👪 ← Attest                             | egler                  | p <sup>0</sup> | \varTheta Demo | -Lisa 🚦 |
|------------------------------------------|------------------------|----------------|----------------|---------|
| Verifikationer<br>Leverantörsbetalningar | Verflationer           |                |                | *<br>*  |
| Bokslutsspecifikationer                  |                        |                | Lägg till n    | egel    |
|                                          | Leverant/rsbetainingar |                |                | ~       |
|                                          | Leverantifier          |                |                | Υ.      |
|                                          | Bolandaspecificationer |                |                | ×       |

När du har slagit på den får du möjlighet att lägga upp regler för attesten gällande verifikationer.

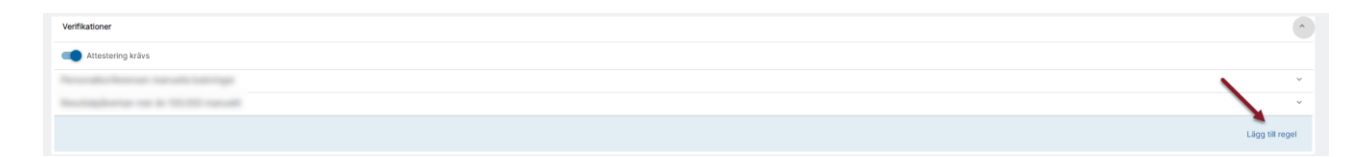

Namnge regeln på ett sätt som gör det enkelt för alla att förstå och lägg sedan till villkor

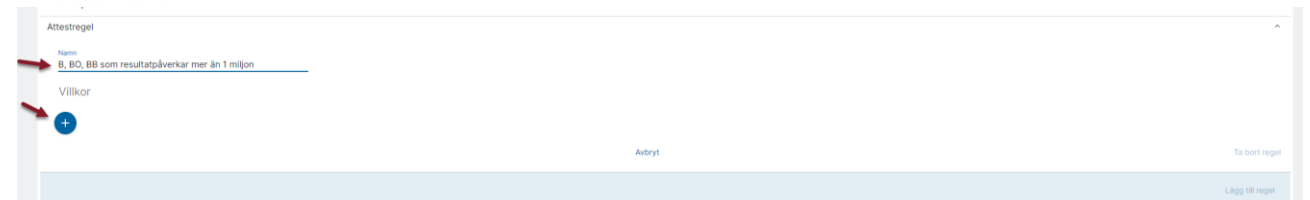

Du kan göra villkor på

- Inläst via Excel
- Bolag
- Alla koddelar som du använder i installationen
- Omslutning (belopp)
- Konto
- Verifikationsserie

Dessutom måste du alltid tala om minst 1 roll som ska attestera dessa verifikationer.

| -         |                                      |                |                 |
|-----------|--------------------------------------|----------------|-----------------|
| Attes     | tregel                               |                | ^               |
| Nat<br>B, | nn<br>BO, BB som resultatpåverkar me | ierän 1 miljon |                 |
| Vi        | llkor                                |                |                 |
|           |                                      |                |                 |
|           | Inläst via                           |                |                 |
|           | Kostnadsställe. Avdelning            | Avoryt         |                 |
|           | Projekt                              |                | Lägg till regel |
|           | Objekt, Kostnadsställe               |                |                 |
|           | Förv. område                         |                |                 |
|           | Vorkcomhot                           |                |                 |
|           | Alabida a                            |                |                 |
|           | AKtivitet                            |                |                 |
|           | Motpart                              |                |                 |
|           | TFId                                 |                |                 |
|           | Omslutning (belopp)                  |                |                 |
|           | Konto                                |                |                 |
|           | Verifikationsserie                   |                |                 |
|           | Bolag                                |                |                 |
|           | Attesteras av roll                   |                |                 |
|           |                                      |                |                 |

### Villkor Inläst via

Här finns valet Excel BFO och avser de BFO du läser in.

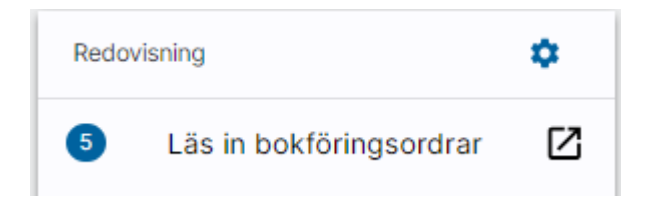

Villkoret går att kombinera med de andra villkoren, om man tex bara vill att inlästa bokföringsordrar med viss resultatpåverkan ska attesteras.

### Villkor Bolag

Genom att välja bolag kan du ha olika regler för olika bolag. Du kan också ha olika attestanter för

olika bolag.

När du gör villkor på bolag kan du kombinera enstaka, intervall mm.

Listan över vilka bolag som går att välja innehåller alla aktiva bolag oavsett användarens bolagsrättigheter.

| Q Filtrera | × Namn ×                     | Värde |
|------------|------------------------------|-------|
| Id         | Namn                         | Välj  |
| 1          | Vitec Bostäder AB            | ß     |
| 2          | Vitec Fastigheter AB         |       |
| 3          | Vitec H-bostad AB            | ß     |
| 4          | AB Gallerian Syd             |       |
| 5          | AB Gallerian Nord            | Ø     |
| 6          | Vitec Bostäder AB            |       |
| 101        | Vitec Bygg AB                |       |
| 102        | Vitec Bostäder AB            |       |
| 201        | Vitec Projektekonomi AB      | Z     |
| 901        | Elimineringsbol. Vitec Fasti |       |
|            |                              |       |

## Villkor koddelar

När du gör villkor på koddelar kan du kombinera enstaka, intervall mm.

| Projekt | (+)   | Villkor<br><b>är</b>  | Ŧ | 12500        |   |     |      | ٩ |
|---------|-------|-----------------------|---|--------------|---|-----|------|---|
|         | eller | Villkor<br>mellan     | Ŧ | 3000         | Q | och | 3999 | ٩ |
|         | eller | Villkor<br>ä <b>r</b> | • | Ange Projekt |   |     |      | Q |

## Villkor omslutning (Belopp)

När du gör villkor på omslutning på verifikatet kan du välja mellan

- Större än
- Mindre än
- Mellan

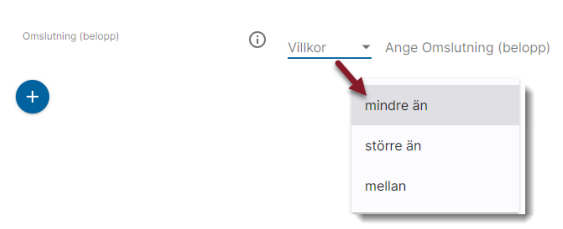

Du kan inte ange minusbelopp här. Programmet tittar på beloppet oavsett om det ligger i debet eller kredit.

**Notera!** Omslutningsvillkoret behöver alltid kombineras med konto- eller koddelsurval för att det ska fungera! Ett verifikat har ju alltid omslutning 0kr när det balanserar. Du behöver därför tala om vilka delar av verifikatet som ska träffas av beloppet, tex konto 3000-8999 om det

ska vara resultatpåverkan. Detta finns också beskrivet under informations-i igcup

|   | Omslutning (belopp)<br>Omslutningsvilkoret behöver allid kombineras med konto- eller koddelsurval för att det ska fungera. Ett verifikat har ju allid omslutning 0 kr när det balanserar. Du behöver därför tala om vilka delar av verifikatet som ska träffas av beloppet, t.ex konto 3000-8999 om det ska vara resultatpåve | erkan. |  |
|---|----------------------------------------------------------------------------------------------------|--------|--|
| l |                                                                                                    | Stäng  |  |

### Villkor konto

På samma sätt som för koddelar så kan du kombinera enstaka, intervall mm

| Konto | +     | Villkor<br>mellan | Ŧ | 3000       | Q | och | 3999 | ٩  | Î |
|-------|-------|-------------------|---|------------|---|-----|------|----|---|
|       | eller | Villkor<br>är     | Ŧ | Ange Konto |   |     |      | Q, | Î |

## Villkor verifikationsserie

Du kan ange flera verifikationsserier som urval

| Verifikationsserie | ·) +  | är | B - Bokföring v             | Î |
|--------------------|-------|----|-----------------------------|---|
|                    | eller | är | BO - Bokföringsorder 🗸      | Î |
|                    | eller | är | BB - Bokföring och bokslu 👻 | Î |

#### Attesteras av

Under attesteras av väljer du bland de behörighetsroller som finns uppsatta i systemet

| Attesteras av roll | (i) + <sub>är</sub> |        | Ange Attesteras av roll      |   |
|--------------------|---------------------|--------|------------------------------|---|
| Attesteras av roll | (i) + <sup>är</sup> | Ange / | Attesteras av roll 👻         |   |
| •                  |                     |        | Administratör                | ļ |
|                    |                     |        | Ekonom                       |   |
|                    |                     |        | Förvaltare                   |   |
|                    |                     |        | Projektansvarig              |   |
|                    |                     |        | Övergripande Projektansvarig | I |

Det måste alltid finnas en (1) roll som attesterar verifikaten. Du kan lägga till flera roller. Det finns ingen hierarki i vem som attesterar först. Alla roller måste dock ha attesterat för att verifikationen ska anses som attesterad.

Spara regeln när du är klar.

| Attestregel                          |            |                  |                               |    |        |  | ^               |
|--------------------------------------|------------|------------------|-------------------------------|----|--------|--|-----------------|
| Namn<br>B, BO, BB som resultatpåverl | kar mer än | 1 miljon         |                               |    |        |  |                 |
| Villkor                              |            |                  |                               |    |        |  |                 |
| Bolag                                | +          | Vilkor<br>är     | <b>▼</b> 1                    | ٩. |        |  |                 |
| Projekt                              | +          | Vilkor<br>är     | ✓ 12500                       | ٩  |        |  |                 |
|                                      | eller      | Vilkor<br>mellan | ▼ 3000 a, <sub>och</sub> 3999 | ٩  |        |  | T               |
|                                      | eller      | Vilkor<br>är     | ▼ Ange Projekt                | ٩  |        |  |                 |
| Attesteras av roll                   | ·) +       | är               | Ekonom                        |    |        |  |                 |
| •                                    |            |                  |                               |    | Avbryt |  | Ta bort regel   |
|                                      |            |                  |                               |    |        |  | Lägg till regel |
| Leverantörsbetalningar               |            |                  |                               |    |        |  | ×               |
| Leverantörer                         |            |                  |                               |    |        |  | ×               |
| Bokslutsspecifikationer              |            |                  |                               |    |        |  | <sup>_</sup>    |
|                                      |            |                  |                               |    |        |  | $\mathbf{X}$    |
|                                      |            |                  |                               |    |        |  | Spara           |

Du kan lägga upp hur många regler som helst. Det finns ingen kontroll på överlappande villkor mellan regler vilket gör att det kan finnas verifikationer som träffas av flera attestregler. Då måste alla roller på dessa regler attestera verifikatet för att det ska anses attesterat.

## Bra att veta - förutsättningar

Då du visar ett verifikat på skärmen eller registrerar ett verifikat manuellt valideras verifikatet direkt mot gällande regler för att se om det blir föremål för attest. När du tar fram en rapport där det kan framgå om det finns verifikationer för attest så validerar vi nya/ändrade verifikat för de bolag som ingår i rapporten. På samma sätt validerar när du hämtar ett verifikationsunderlag som PDF.

Med 30 minuters mellanrum validerar programmet övriga verifikat som skapats/ändrats och som inte tidigare blivit validerade om de är föremål för attest. Det kan vara verifikat skapade från annan funktion i systemet, tex leverantörsbetalningar eller liknande, verifikat importerade via Excelinläsning/SIE eller via API:t från tredjepartsprogram.

Validering görs mot gällande regler vid just det tillfället.

Om förutsättningarna ändras behöver du ändra/spara om verifikatet för att ny validering ska ske.

Attesterna går på roller så om ni är flera i din organisation som har samma roll så kan någon annan 'hinna före' dig med attesten. Om du har flera roller så ser du alla verifikat som någon av dina roller ska attestera.

Du kan aldrig attestera de verifikat du själv gjort eller varit den senaste som ändrade.